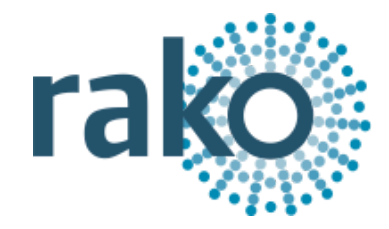

# **Programming Guide** Creating A Project File From An Existing Wired System

2025 Version 2.0.0

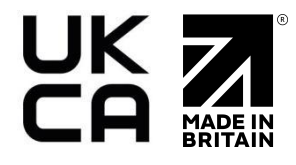

# The following guide assumes that the system has a HUB/Bridge with an up-to-date Project File uploaded to it.

## Step 1 Create a blank project file

- Open the New Project Wizard and give the file a suitable name (allow the wizard to choose a House Number for you, the real House Number will be discovered later)

| • • •                                                                                            | New Project Wizard                                          |        |
|--------------------------------------------------------------------------------------------------|-------------------------------------------------------------|--------|
| Steps                                                                                            | Project Name (1. from 4)                                    |        |
| <ol> <li>Project Name</li> <li>Save Location</li> <li>Add Rooms</li> <li>Add Channels</li> </ol> |                                                             |        |
|                                                                                                  | New Project                                                 |        |
|                                                                                                  | Proiect Name                                                |        |
|                                                                                                  | {Project Name Here}                                         |        |
|                                                                                                  | Project House Number                                        |        |
|                                                                                                  |                                                             | 228 🗘  |
|                                                                                                  | A new house number has been picked based on recent projects |        |
|                                                                                                  |                                                             |        |
|                                                                                                  |                                                             |        |
|                                                                                                  | Help < Back Next > Finish                                   | Cancel |

- Click "Next" on the remaining menus; on the final menu, click "Finish" to create a blank project file

## Step 2 Connect to the HUB/Bridge

- Assuming the computer running the software is connected to the same network as the HUB/Bridge it should appear in the communications window in the bottom right of the screen
- If it fails to appear click the "Refresh" button
- To connect to the HUB/Bridge double click on the "stop sign" so that it changes to the "tick" (as below)

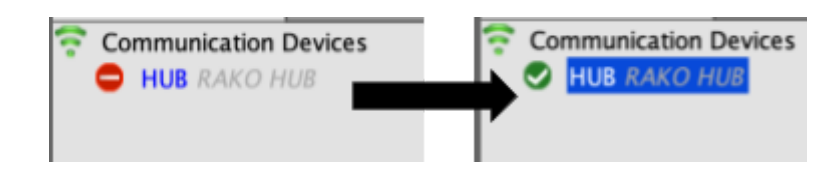

- As this happens a pop-up box will appear. Click "yes" so that the project file House Number changes to the HUB/Bridge (system) House Number

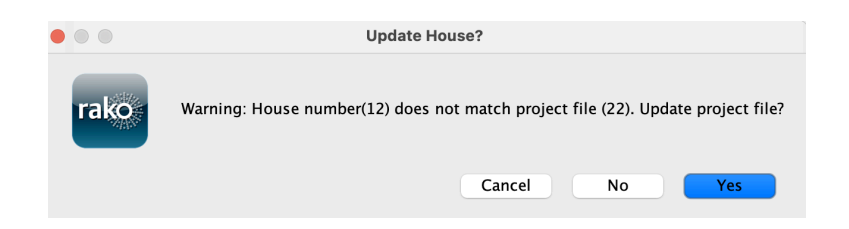

#### <u>NB</u>

If there is a problem connecting to the HUB/Bridge please refer to the HUB/Bridge programming guides.

#### Step 3 Add the HUB/Bridge as a device

Once connected to the HUB/Bridge, it must be added as a Device to Rasoft Pro to download the Room, Channel and Level data.

- Go to 'File > New Device'

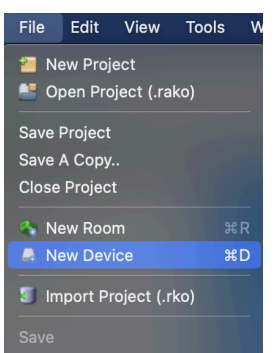

- Click 'HUB/Bridge' and 'Next'

| Steps                                                   | Select Device                                                                                                    |                                |            |  |
|---------------------------------------------------------|----------------------------------------------------------------------------------------------------|--------------------------------|------------|--|
| 1. Select Device<br>2. Name Device<br>3. Assign to room | Choose Device T                                                                                                    | <b>ype</b><br>Please choose de | evice type |  |
| <ol><li>Link Device</li></ol>                           | Any                                                                                                    | Wired                          | Wireless   |  |
|                                                         | Hull grandge<br>RABIO<br>RACUB-PLW<br>RADUB (Reisy Module)<br>RACUB-PLW<br>RADBK<br>RADBK<br>RAMS<br>RAMS<br>RAMS<br>RAMS<br>RAMS<br>RAMS<br>RAMS<br>ROCIOO<br>RODALI<br>RODAL<br>RODALI<br>RODALI<br>RODALI<br>RODALI<br>RODALI<br>RODALI<br>RODALI<br>RODALI<br>RODS<br>ROT-PULL<br>RE-BRIdGe | ,                              |            |  |

- The IP address of the HUB/Bridge will appear in the next window; highlight it and click 'Finish'

| 1. Select Device<br>2. Name Device<br>3. Assign to room<br>4. Link Device | Device Setup Mode<br>Bridge<br>RAKOBRIDGE = 169.254.56.91 (MAC: 00-04-A3-E1-01-36) |
|---------------------------------------------------------------------------|------------------------------------------------------------------------------------|
|                                                                           | Refresh<br>Select the appropriate bridge to continue.                              |
|                                                                           | Add as virtual Device                                                              |

- The HUB/Bridge has now been added as a Device in Rasoft Pro.

#### Step 4 Importing the Room and Channel data from the HUB/Bridge

- Select the HUB/Bridge in the Device List to open it in the Device Editor
- Select the "Room Import" tab from the top of the Device Editor, this will open a page as below

| Start P | age 💿 Room Editor | Device I | ditor                   | Transfer History  |                      |                     |               |          |        | < > •         |
|---------|-------------------|----------|-------------------------|-------------------|----------------------|---------------------|---------------|----------|--------|---------------|
| Bridge  |                   |          | Description: RAKOBRIDGE |                   |                      |                     |               |          |        |               |
| •       | Room Import       | Mappings | Macros                  | Events            | Holiday Exclusions   | Room Enables        | Firmware      | Advanced | Extras | Data Transfer |
|         |                   |          |                         |                   | Bridge Data Recovery | (Use if you don't h | ave the proje | ct file) |        |               |
|         |                   |          | 1. Read d               | ata from Bridge   |                      | Download Data       |               |          |        |               |
|         |                   |          | 2. Refrest              | h List            |                      | Refresh List        |               |          |        |               |
|         |                   |          | 3. Check<br>are correc  | suggestions<br>ct | Rooms                |                     |               |          |        |               |
|         |                   |          |                         |                   |                      |                     |               |          |        |               |
|         |                   |          |                         |                   |                      |                     |               |          |        |               |
|         |                   |          |                         |                   |                      |                     |               |          |        |               |
|         |                   |          |                         |                   |                      |                     |               |          |        |               |
|         |                   |          |                         |                   |                      |                     |               |          |        |               |
|         |                   |          |                         |                   |                      |                     |               |          |        |               |
|         |                   |          |                         |                   |                      |                     |               |          |        |               |
|         |                   |          |                         |                   |                      |                     |               |          |        |               |
|         |                   |          | 4. Impo                 | rt into Project   |                      | Import Data         |               |          |        |               |
|         |                   |          | 5. Refre                | sh Levels         | Re                   | fresh Channel Level | 5             |          |        |               |
|         |                   |          |                         |                   | Cause & Had          |                     |               |          |        |               |

- Press the "Download Data" button at the top of this page. This will open the data for preview on this page

| 1. Read data from Bridge | Download Data                          |
|--------------------------|----------------------------------------|
| 2. Refresh List          | Refresh List                           |
| 3. Check suggestions     | ▼                                      |
| are correct              | 🔻 🗹 hall (id:4, type:Audio)            |
|                          | Channel: 1 (name: Channel 1, type:1)   |
|                          | Channel: 2 (name: Channel 2, type:1)   |
|                          | Channel: 3 (name: Channel 3, type:1)   |
|                          | Channel: 4 (name: Channel 4, type:1)   |
|                          | Channel: 5 (name: Channel 5, type:1)   |
|                          | 🔻 🗹 living room (id:13, type:Lights)   |
|                          | Channel: 1 (name: Channel 1, type:1)   |
|                          | Channel: 2 (name: Channel 2, type:1)   |
|                          | Channel: 3 (name: Channel 3, type:1)   |
|                          | 🗹 Channel: 4 (name: Channel 4, type:1) |
|                          | 🗹 Channel: 5 (name: Channel 5, type:0) |
|                          | 🔻 🗹 kitchen (id:17, type:Lights)       |
|                          | 🗹 Channel: 1 (name: Channel 1, type:1) |
|                          | Channel: 2 (name: Channel 2, type:1)   |
|                          | Channel: 3 (name: Channel 3, type:1)   |
|                          | Channel: 4 (name: Channel 4, type:1)   |
|                          | Channel: 5 (name: Channel 5, type:0)   |
|                          | v vc (id:21, type:Lights)              |
|                          | Channel: 1 (name: Channel 1, type:0)   |
|                          | Channel: 2 (name: Channel 2, type:0)   |
|                          | Channel: 3 (name: Channel 3, type:0)   |
|                          | Channel: 4 (name: Channel 4, type:0)   |
| 4. Import into Project   | Import Data                            |
| 4. Import into Project   | Import Data                            |

- Press "Import Data" to write the Room and Channel information into the Project File
- Press "Refresh Channel Levels" to write the Scene data into the Project File
- The Project File will now have the Room, Channel and Level data imported.

## Step 5 Data Transfer Download

Additional data can be retrieved from the HUB/Bridge such as Events and Macros.

- Select the HUB/Bridge in the Devices section
- Select the Data Transfer tab
- To download <u>all</u> sections, select 'Download'

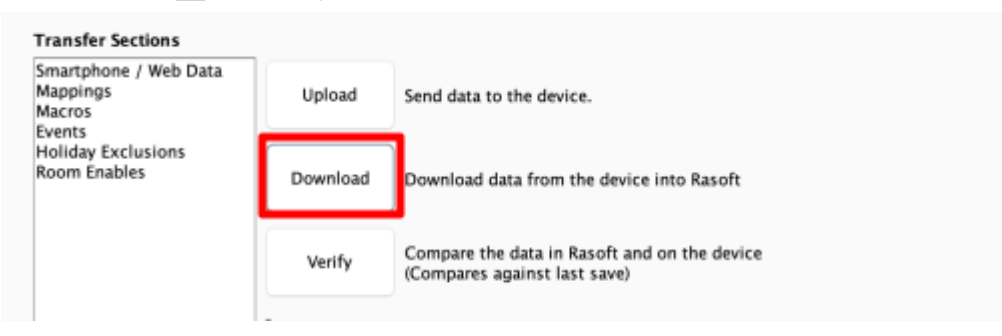

- A window will appear showing 'No sections selected, transfer all?' select 'Yes'

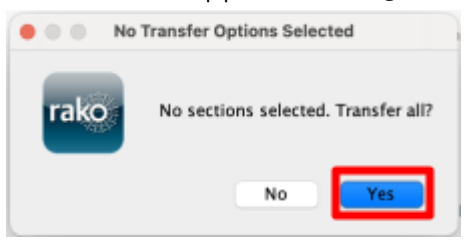

- After the progress bar window has cleared, the newly downloaded sections will be in the Project File.

#### <u>NB</u>

Individual sections can be downloaded by highlighting them and selecting 'Download'.

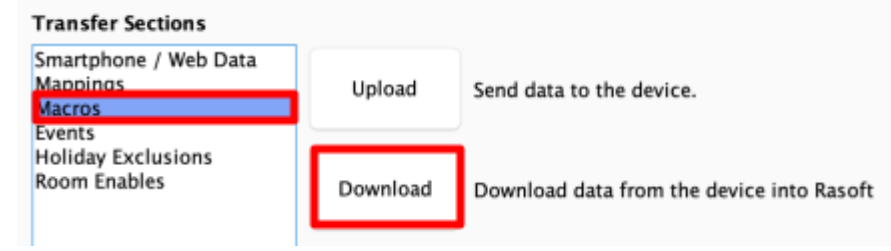

#### Step 6 Scanning the wired network for devices

- Press the "Scan Wired Network for devices" button at the top of the device list

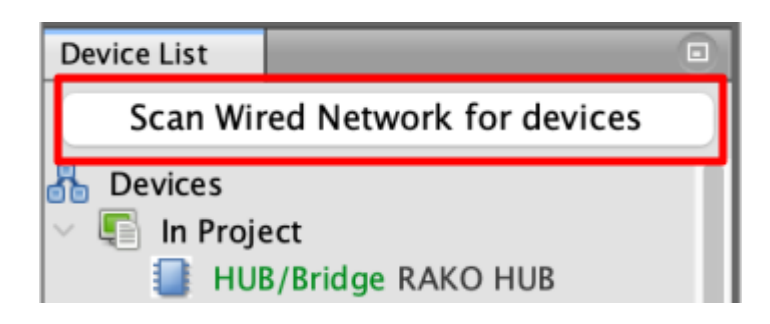

- Select 'Fast Scan'

| • • • | S                                                                                                    | can Wired networ                                | k                                                         |                              |
|-------|----------------------------------------------------------------------------------------------------|-------------------------------------------------|-----------------------------------------------------------|------------------------------|
| rako  | Scan a Wired network for devices?<br>It is recommended only to use thi<br>Devices will appear in the 'Discov | ?<br>is option when rec<br>vered' section at th | overing an existing system<br>e bottom of the Device list | n.<br>t and can be imported. |
|       |                                                                                                    | Cancel                                          | Fast Scan                                                 | Extended Scan                |

#### <u>NB</u>

This warning is to stop this button from being used to scan new systems on default settings, scan wired network is intended to download devices from a programmed system only.

- Once the scan has finished, discovered devices will show under the 'Discovered (Not In Project) section
- Right-click on 'Discovered (Not In Project)' and select 'Import All'

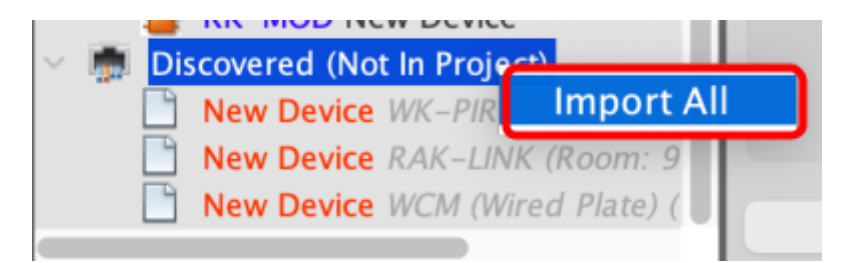

<u>NB</u>

Individual devices can also be imported by right-clicking on each one in the "Discovered (Not in Project) list.

- To confirm the devices have successfully imported into Rasoft and the Project File, the icon for the device will be blue.

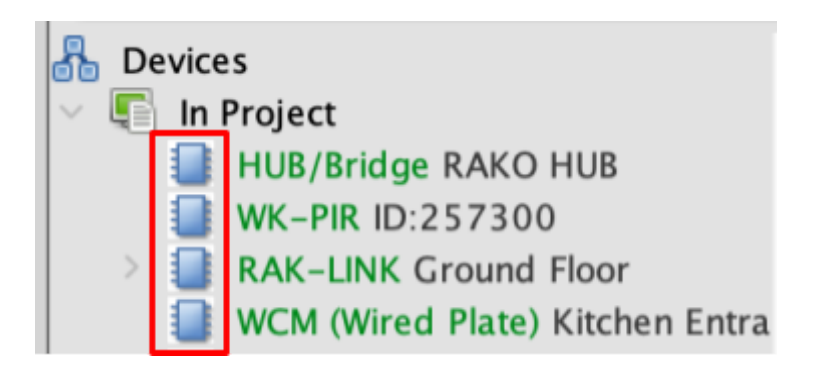

- Confirm the devices are online by selecting each imported device and checking the device status, it should say 'Online: Version X.X.X'.

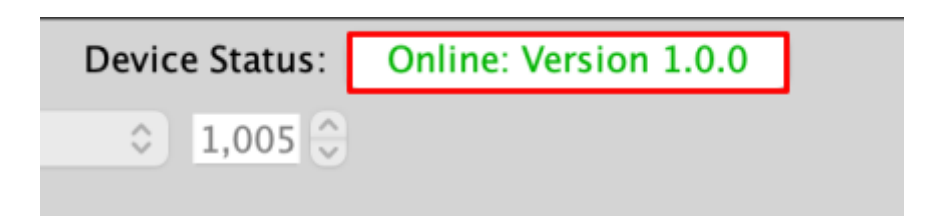

- Individual devices can also be imported by right clicking on each one in the "Discovered (Not in Project)" list.
- The Project file for the system has now been created.

Thank you for choosing Rako Controls; we hope that you are pleased with your system. Should you require further assistance, please contact us via our website, <u>www.rakocontrols.com</u>, or by calling our customer support helpline on 01634 226666.

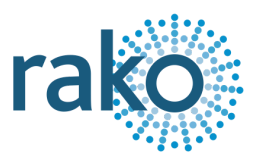

# Troubleshooting

| Fault description                                                  | Possible Solution                                                                                                    |  |  |
|--------------------------------------------------------------------|----------------------------------------------------------------------------------------------------|--|--|
|                                                                    |                                                                                                    |  |  |
| 'Wired network fault' when scanning for wired networks.            | Check the wiring of the Wired Devices for short circuits.                                                                                                    |  |  |
|                                                                    | Check the power on the Rako Wired<br>Network is above 12VDC by measuring the<br>Brown and Orange twisted pairs:                                                                                        |  |  |
|                                                                    | Brown/White - +15V DC<br>Brown - 0V DC<br>Orange/White - +15V DC<br>Orange - 0V DC                                                                                                    |  |  |
|                                                                    | Isolate the Rako Wired Network down to a<br>single RAK-LINK and scan the wired<br>network again, if the RAK-LINK imports<br>successfully, there is likely a network error<br>on the remaining devices. |  |  |
| Rooms and/or Channels do not appear<br>during Step 4 of importing. | The HUB/Bridge may not have had Room<br>or Channel data uploaded to it when it was<br>originally commissioned.                                                                                         |  |  |
|                                                                    | Take note of the Room and Channel<br>numbers on the RAK-LINK imported<br>devices and create Rooms and Channels.<br>Once this is completed, upload to the<br>HUB/Bridge.                                |  |  |
| I cannot connect to the HUB/Bridge                                 | Check the network connection from the HUB/Bridge to the IP network.                                                                                                    |  |  |
|                                                                    | Check that there is sufficient power on the Rako Wired Network.                                                                                                    |  |  |
|                                                                    | Check that there are green and amber lights on the RJ45 network port.                                                                                                    |  |  |
|                                                                    | Connect the HUB/Bridge directly to a laptop network port and try again, if successful it is likely an issue on the IP network.                                                                         |  |  |

| Devices do not appear when I scan the wired network in step 6. | Check that all Rako Wired Network devices<br>have sufficient power and that no LEDs are<br>flashing on the keypads.                                                                                                    |
|----------------------------------------------------------------|----------------------------------------------------------------------------------------------------|
|                                                                | In rare cases, very early Rako Wired<br>Network devices can not be scanned into<br>Rasoft Pro, if this is the case then it is<br>recommended to add the keypads<br>manually. Refer to the Wired System<br>Programming Guide for more information. |